## ZÄK-NR-Portal: Registrierung ZÄK NR ID

Sofern Sie ein Smartphone besitzen, können Sie die App "ZÄK NR ID" der Zahnärztekammer zur Anmeldung am Portal verwenden. Sie installieren diese und registrieren sich damit am Portal der Zahnärztekammer Nordrhein wie folgt.

Zur erfolgreichen Registrierung muss Ihnen ein Registrierungscode von der ZÄK NR vorliegen. Sofern Sie nicht über einen solchen Registrierungscode verfügen, können Sie diesen über die Portalseite unter <u>https://portal.zaek-nr.de</u> "ZÄK NR ID Registrierungscode anfordern" anfordern.

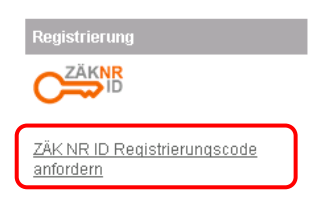

## 1 Installieren der App

## 1.1 iPhone / iPad

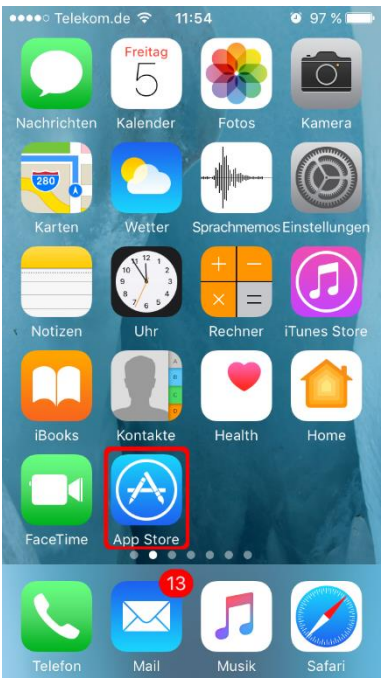

Abbildung 1 App Store auswählen

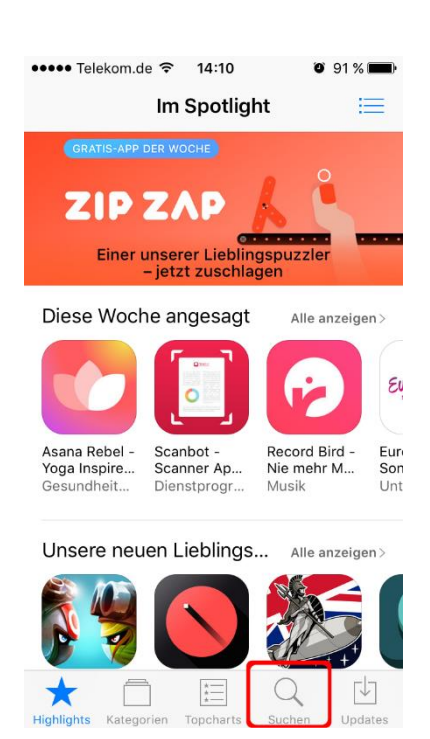

Abbildung 2 Startseite App Store

|                                                                                                    | - puolion                                                                                                    |
|----------------------------------------------------------------------------------------------------|----------------------------------------------------------------------------------------------------|
| zäk nr id                                                                                                    | Im Trend                                                                                                    |
|                                                                                                    | quitch                                                                                                    |
|                                                                                                    | emoii                                                                                                    |
|                                                                                                    | nina                                                                                                    |
|                                                                                                    | emoji free whatsapp                                                                                                    |
|                                                                                                    | blitzer.de                                                                                                    |
|                                                                                                    | week calendar                                                                                                    |
| qwertzuiop                                                                                                    | qwertzuiop                                                                                                    |
| asdfghjkl                                                                                                    | asdfghjkl                                                                                                    |
|                                                                                                    |                                                                                                    |
| 123 😄 👰 Leerzeichen Suchen                                                                                                    | 123 😅 👰 Leerzeichen Suchen                                                                                                    |
| Abbildung 3 ZÄK NR ID - App suchen                                                                                                    | Abbildung 4 App Store durchsuchen                                                                                                    |
| 5 11                                                                                                    | 5 11                                                                                                    |
| ••••• Telekom.de ⇔ 14:13 Ø 90 % 🗩 →                                                                                                    | ••••• Telekom.de ♥ 14:13 Ø 90 % 🗰                                                                                                    |
| 🔍 zäk nr id 🛛 🕲                                                                                                    | Q zäk nr id                                                                                                    |
| ZÄK NR ID<br>Zahnärztekam LADEN                                                                                                    | ZÄK NR ID<br>Zahnärztekam ÖFFNEN                                                                                                    |
| af beton to 10 to 10 to | All functions of the set of the set of the s |
| Neuro Z.M. NR ID ensettien                                                                                                    | Neue 234 NRI © ensetien                                                                                                    |
|                                                                                                    |                                                                                                    |
|                                                                                                    |                                                                                                    |
|                                                                                                    |                                                                                                    |
| and and a set                                                                                                    | De la c                                                                                                    |
|                                                                                                    |                                                                                                    |
|                                                                                                    |                                                                                                    |
| 🛣 🗖 🗉 🔍 🖤                                                                                                    | 🕸 🗆 🗉 🔍 🖤                                                                                                    |

Abbildung 5 App gefunden

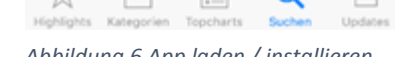

Abbildung 6 App laden / installieren

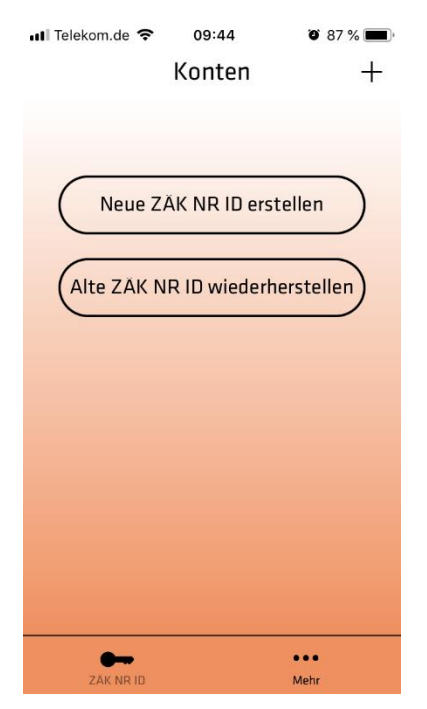

| uti T          | elekor              | Ő    | 87 % | )        |          |         |            |       |           |  |  |  |  |  |
|----------------|---------------------|------|------|----------|----------|---------|------------|-------|-----------|--|--|--|--|--|
| А              | bbre                | che  | en l | Erst     | elle     | ID      | V          | /eit  | er        |  |  |  |  |  |
|                |                     |      |      |          |          |         |            |       |           |  |  |  |  |  |
| О <del>л</del> |                     |      |      |          |          |         |            |       |           |  |  |  |  |  |
|                | Wähle Benutzernamen |      |      |          |          |         |            |       |           |  |  |  |  |  |
|                | Schritt 1 von 2     |      |      |          |          |         |            |       |           |  |  |  |  |  |
|                | Schritt I VON 2     |      |      |          |          |         |            |       |           |  |  |  |  |  |
|                |                     |      |      |          |          |         |            |       |           |  |  |  |  |  |
|                | mustermann7         |      |      |          |          |         |            |       |           |  |  |  |  |  |
| _              |                     |      |      |          |          |         |            |       | _         |  |  |  |  |  |
|                |                     |      |      | (        | i)       |         |            |       |           |  |  |  |  |  |
|                |                     |      |      |          |          |         |            |       |           |  |  |  |  |  |
| 1              | 2                   | 3    | 4    | 5        | 6        | 7       | 8          | 9     | 0         |  |  |  |  |  |
|                | 7                   | •    |      | 7        | 5        | £       | <b>0</b> . | 6     | "         |  |  |  |  |  |
| _              | 1                   | ·    | '    | <u> </u> | <u>'</u> | E       | 2          | 6     |           |  |  |  |  |  |
| #+=            |                     |      | ,    |          | ?        | !       | '          |       | $\otimes$ |  |  |  |  |  |
| 4.0.0          | ρ                   |      | ,    |          |          |         |            |       |           |  |  |  |  |  |
| ABC            | Ŷ                   |      | L    | eerz     | eiche    | en      |            | vveit | ler       |  |  |  |  |  |
| 1 h h          | :1.d                | ~~ 0 |      | +-       |          | ~ ~ ~ ~ | n ai       | ntra  | ~ ~ ~ ~   |  |  |  |  |  |

Abbildung 7 Neue ZÄK NR ID erstellen

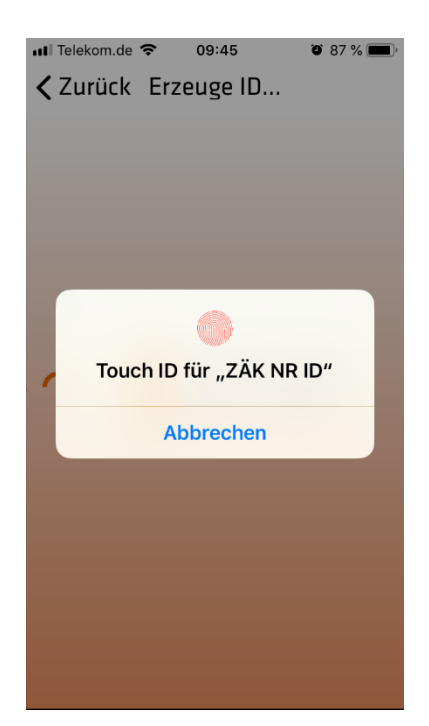

Abbildung 9 Mit Touch ID bestätigen

Abbildung 8 Benutzernamen eintragen

| 📲 Telekom.de 🗢 🦗 11:53 | <b>0</b> 80 % 🔳 |
|------------------------|-----------------|
| Erzeuge ID             |                 |
|                        |                 |
|                        |                 |
|                        |                 |
|                        |                 |
|                        |                 |
|                        |                 |
|                        |                 |
|                        |                 |
|                        |                 |
|                        | selpaar         |
| Registriere ZAI        |                 |
| 3 Speichere ZAK        | NRID            |
|                        |                 |
|                        |                 |
|                        |                 |
|                        |                 |
|                        |                 |
|                        |                 |
|                        |                 |
|                        |                 |
|                        |                 |

Abbildung 10 ZÄK NR ID wird generiert (Überprüfung auf dem Server)

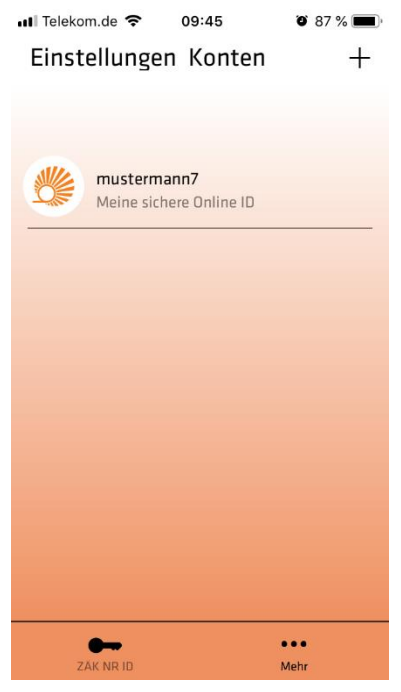

Abbildung 11 ZÄK NR ID fertig für Portalregistrierung

## 1.2 Android / Google Play

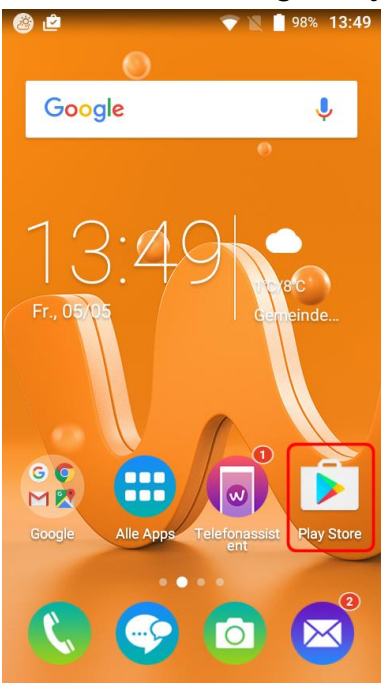

Abbildung 12 Play Store auswählen

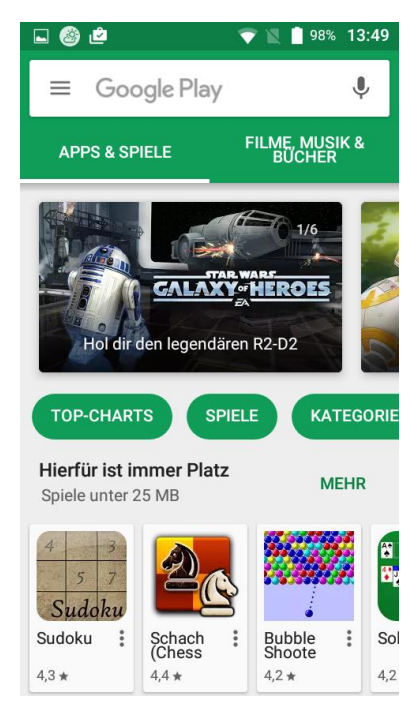

Abbildung 13 Startseite Play Store

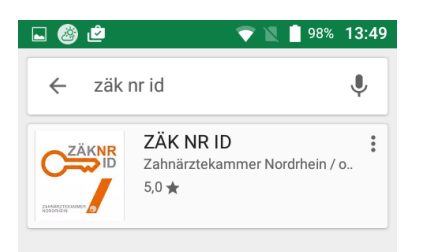

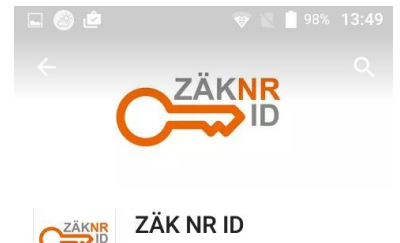

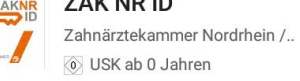

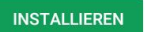

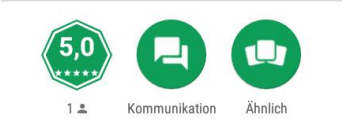

App der Zahnärztekammer Nordrhein zur sicheren Portalanmeldung

#### WEITERLESEN

Abbildung 15 App Installieren

Abbildung 14 Suche nach ZÄK NR ID

| ■ ● ● ■ 97% 13:5 C ZÄKNR □ 00                                        |
|----------------------------------------------------------------------|
| Denötigt Zugriff auf                                                 |
| S Identität ∽                                                        |
| Google Play AKZEPTIEREN                                              |
| App der Zahnärztekammer<br>Nordrhein zur sicheren<br>Portalanmeldung |

Abbildung 16 App Berechtigungen akzeptieren

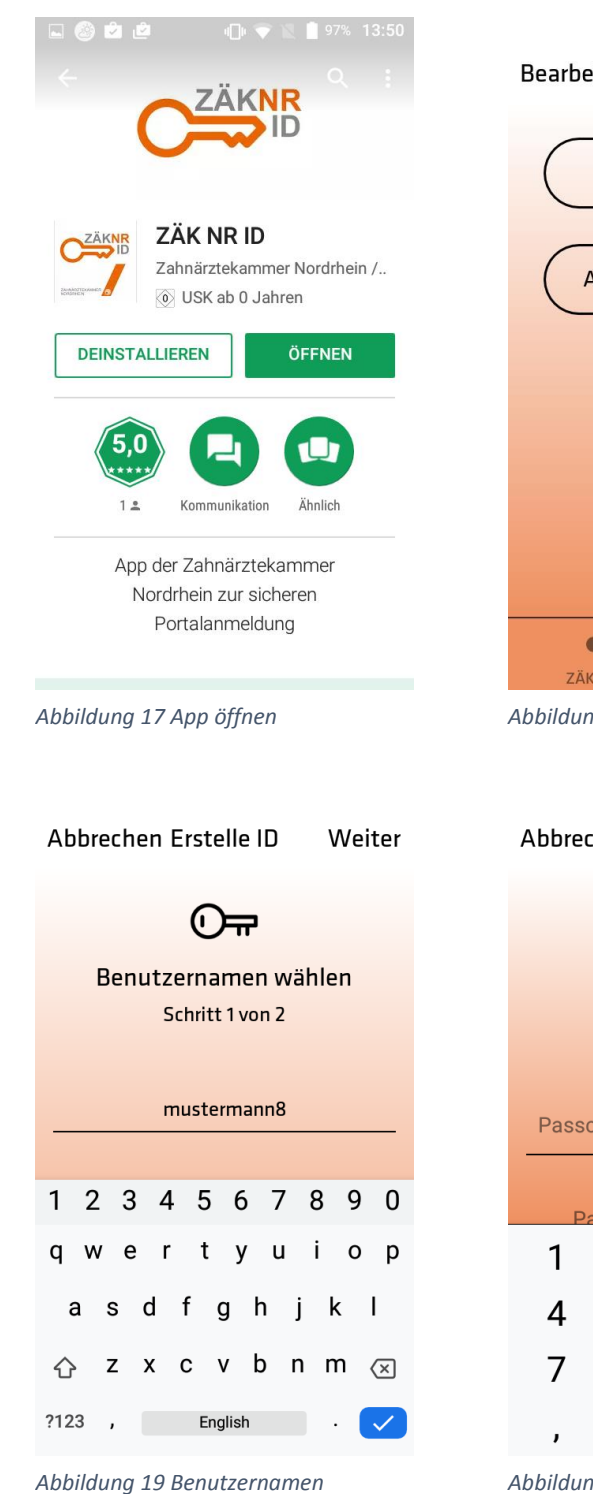

eingeben

| Bearbeiten Konten        | + |
|--------------------------|---|
| Neue ID erstellen        | ) |
| Alte ID wiederherstellen | ) |
|                          |   |
|                          |   |
|                          |   |
| ••••                     |   |
| ZAK ND ID Mohr           |   |

Abbildung 18 Neue ID erstellen

| Abbrech | nen Erste  | elle ID   | Weiter                   |
|---------|------------|-----------|--------------------------|
|         | C          | Ŧ         |                          |
|         | Passcod    | e wähler  | n                        |
|         | Schritt    | 2 von 2   |                          |
|         |            |           |                          |
| Passco  | ode eingeb | oen (min. | 4 Zeich€                 |
|         |            |           |                          |
| Pas     | sscode err | neut eina | ehen                     |
| I       | Ζ          | 3         | -                        |
| 4       | 5          | 6         | <u>ц</u>                 |
| 7       | 8          | 9         | $\langle \times \rangle$ |
|         | 0          |           | →I                       |

Abbildung 20 Passcode eintragen (numerisch mindestens 4 stellig)

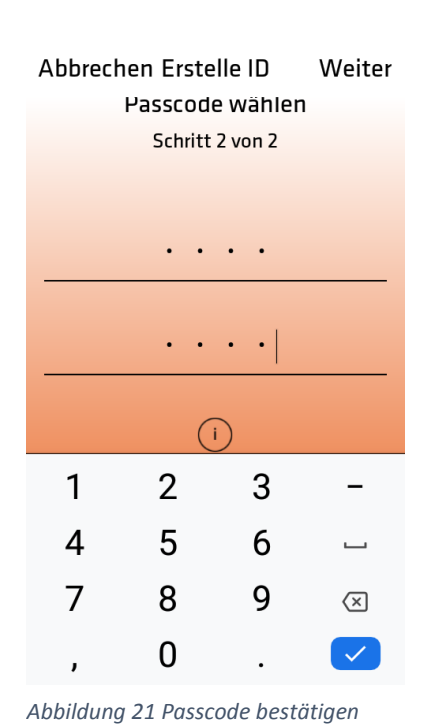

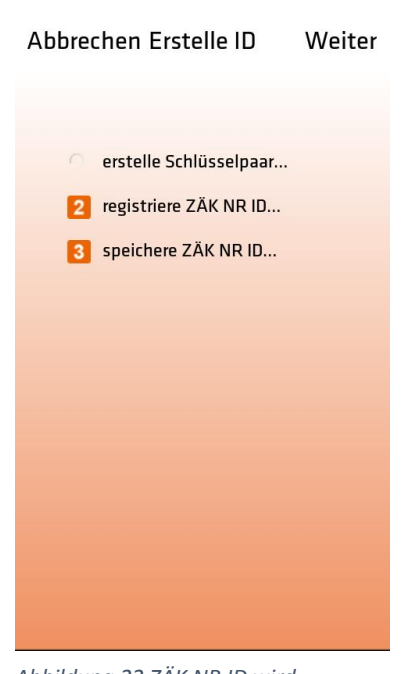

Abbildung 22 ZÄK NR ID wird generiert (an den Server übertragen)

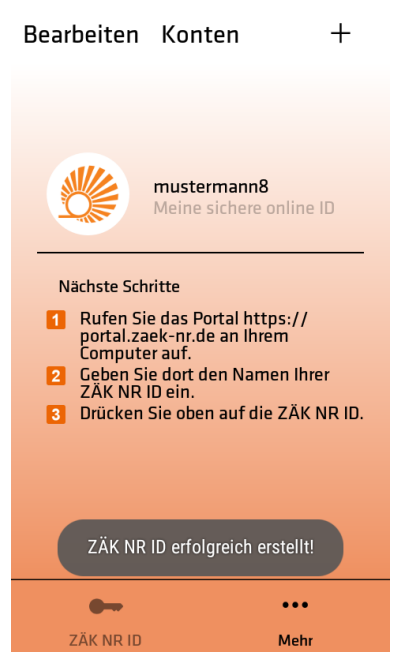

Abbildung 23 ZÄK NR ID bereit zur Portalregistrierung

# 2 Portalregistrierung des ZÄK NR ID Benutzernamens

Um Ihren Benutzernamen im Portal registrieren zu können benötigen Sie folgendes Registrierungsanschreiben der Zahnärztekammer Nordrhein.

| Zahnärzlekammer Nordrhein - Postfach 106515 - 40048 Düsseldorf<br><b>persönlich / vertraulich</b><br>Herr Dr.<br>Max Mustermann<br>Musterstrasse 12<br>12345 Musterstadt                                                                                                    | ZAHNÄRZTEKAMMER<br>NORDRHEIN<br>Körperschaft des öffentlichen Rechts                                                                                                    |
|----------------------------------------------------------------------------------------------------|----------------------------------------------------------------------------------------------------|
| Mitgliedsnummer 1<br>Registrierung ZÄK NR ID am Onlineportal                                                                                                    |                                                                                                    |
| https://portal.zaek-nr.de                                                                                                    | 05. Mai 2017                                                                                                    |
| Sehr geehrter Herr Dr. Max Mustermann,                                                                                                    | Ihr Ansprechpartner/ Sekretariat                                                                                                    |
| wir freuen uns, dass Sie sich entschlossen haben, einen neuen<br>Service der Zahnärztekammer Nordrhein zu nutzen und sich mit<br>Ihrer ZÅK NR ID am Online-Portal der Zahnärztekammer<br>Nordrhein zu registrieren.                                                                                                    | Ihr Ansprechpartner/ Bekretariat<br>meissner@zaek-nr.de                                                                                                    |
| Für den Registrierungsprozess wählen Sie bitte auf der Startseite                                                                                                    | Durchwahi/ Sekretariat                                                                                                    |
| des Portals den Link "ZÄK NR ID registrieren". Anschließend<br>werden Sie aufgefordert, Ihre mit dem Smartnhone und der ZÄK                                                                                                    | 0211 / 44704 - 221                                                                                                    |
| NR ID-App erzeugte ID einzugeben. Um die Zuordnung der ID zu                                                                                                    | Uncer Zelohen/ Aktenzelohen                                                                                                    |
| Ihrer Person zu verifizieren, müssen Sie neben Ihrem<br>Geburtsdatum folgenden nur für Sie geltenden Zugangsschlüssel                                                                                                    | (Bitte unbedingt angebeni)<br>RM / Portal                                                                                                    |
| einmalig eingeben:                                                                                                    | Sinitional                                                                                                    |
| Ilztejrx7q95r7j<br>Hinweis: Der Registrierungssonlasser entmät nor förmbodristaden und Zahlen. Um<br>Verwechselungen zu vermeiden, werden im Schlüssel die Buchstaben "kleines L" und<br>"kleines O" nicht verwendet.<br>Nach Abschluss der Registrierung Ihrer ZÄK NR ID können Sie<br>sich unmittelbar am Portal über den Punkt "Anmelden mit ZÄK NR<br>ID" anmelden und die Dienste nutzen.<br>Für Rückfragen stehen wir Ihnen gerne zur Verfügung.<br>Mit freundlichen Grüßen<br>Zahnärztekammer Nordrhein | Hauptverwaltung<br>Emanuel-Leutza-Br. 8<br>40447 Düsceldorf<br>Teleton (02 11) 44 70 4 - 0<br>Teletox (02 11) 44 70 4 - 40<br>Inihmet www.zaek-nr.de<br>Poctaan 1065 16<br>40048 Düsceldorf<br>Bank<br>Deutsche Apotheker- und Ärztebank eG,<br>Deutsche Apotheker- und Ärztebank eG,<br>Deutsche Apotheker- und Ärztebank eG,<br>Discher State 20 4 - 8 LZ 300 608 01<br>IBAN DEGI 3006 6001 0001 6356 21<br>SWIFT BIG DAAEDEDDXXX<br>Gisubiger-ID DE312220000965116 |

- 1. Geben Sie im Internetbrowser die Adresse <u>https://portal.zaek-nr.de</u> ein. Anschließend erscheint der Anmeldebildschirm.
- 2. Aktivieren Sie den Link "Zur Erstregistrierung mit ZÄK NR ID App"

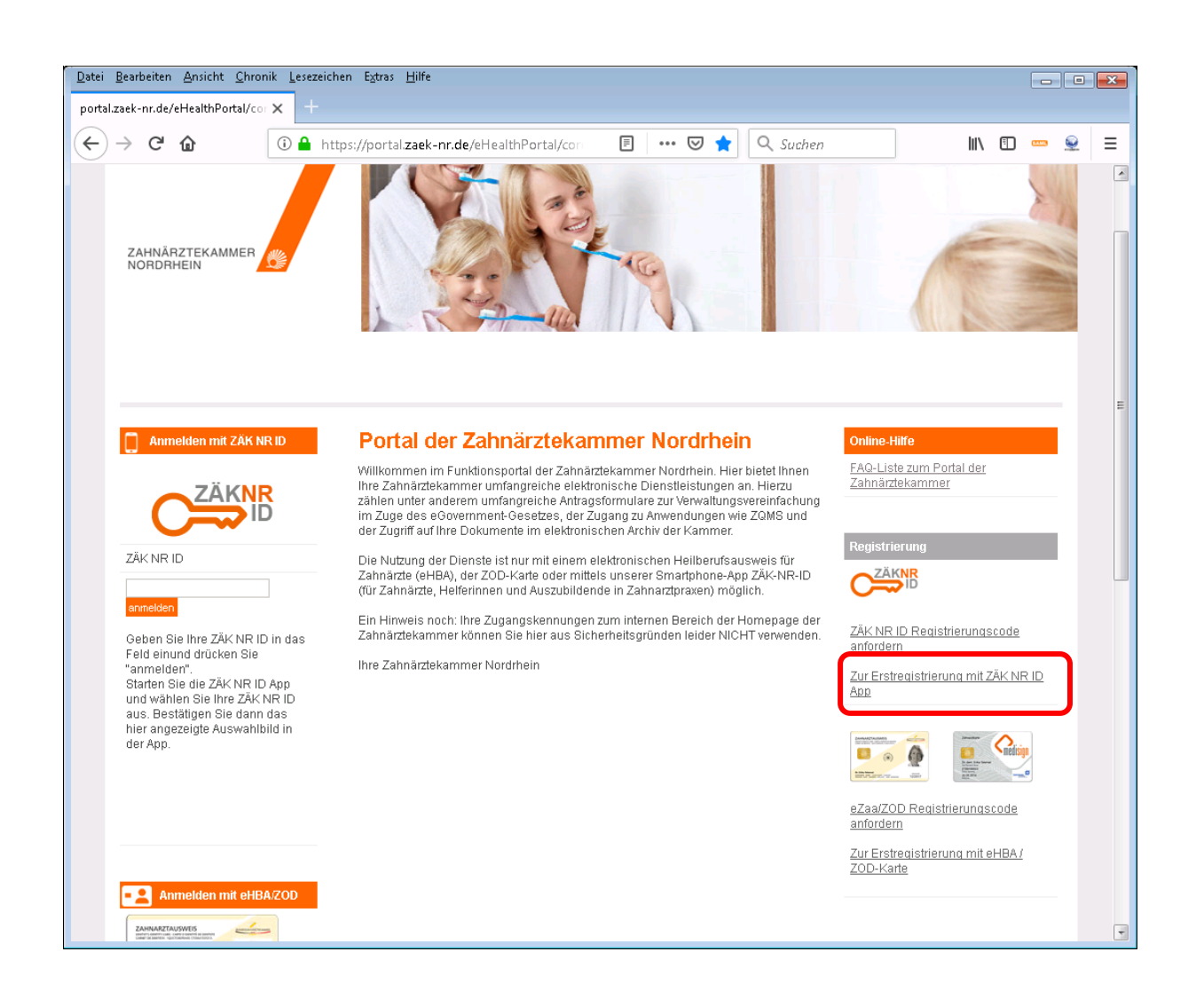

### Es erscheint folgende Seite:

| $\rightarrow$ C' $\widehat{\mathbf{u}}$                                |                                                              | i 🔒                                                       | https://poi                                                | tal-test. <b>z</b> a                                | aek-nr.de                                         | <b>e</b> /eHealth                                 | hPortal,                                    | l/core/pi                                   | ublic/log                                 | gin/regs                                 | ecsig                                 | •••                            | ♥ ☆                                |                                          | 7                               | lii\                  | 1          |  |
|------------------------------------------------------------------------|--------------------------------------------------------------|-----------------------------------------------------------|------------------------------------------------------------|-----------------------------------------------------|---------------------------------------------------|---------------------------------------------------|---------------------------------------------|---------------------------------------------|-------------------------------------------|------------------------------------------|---------------------------------------|--------------------------------|------------------------------------|------------------------------------------|---------------------------------|-----------------------|------------|--|
|                                                                        |                                                              |                                                           |                                                            |                                                     |                                                   |                                                   |                                             |                                             |                                           |                                          |                                       |                                |                                    |                                          |                                 |                       |            |  |
| ZÄK NR                                                                 | ID erze                                                      | ugen ur                                                   | nd regi                                                    | striere                                             | en                                                |                                                   |                                             |                                             |                                           |                                          |                                       |                                |                                    |                                          |                                 |                       |            |  |
| Um das Porta                                                           | l der Zahnäı                                                 | ztekammer                                                 | mit der ZÄI                                                | K NR ID n                                           | utzen zu                                          | u können,                                         | n, müsse                                    | sen Sie                                     | einmalig                                  | g folger                                 | ide Sch                               | ritte du                       | chlaufer                           | 1:                                       |                                 |                       |            |  |
| Laden Si                                                               | e sich über (                                                | Google Play                                               | oder über                                                  | den Appl                                            | le App St                                         | Store die /                                       | App "Z                                      | ZÄK NR                                      | ID" heru                                  | unter. u                                 | nd insta                              | allieren                       | diese.                             |                                          |                                 |                       |            |  |
| <ul> <li>Starten S<br/>(Groß- ur<br/>Achten S<br/>(iOS) bzw</li> </ul> | ie die App u<br>1d Kleinschr<br>ie daher auf<br>/. geben Sie | nd wählen S<br>eibung bead<br>komfortable<br>in der App e | Sie "Neue lo<br>chten). Bitte<br>e Schreibur<br>einen mind | dentität er<br>e beachte<br>ng. Wähle<br>estens 4 s | rstellen"<br>en Sie, da<br>en Sie da<br>stelligen | ' aus. Wä<br>lass dies<br>ann "Weil<br>n Code eil | ählen S<br>s der Ar<br>titer" in<br>tin und | Sie einer<br>nmelder<br>der App<br>bestätig | n Benut<br>name is<br>p. Siche<br>gen Sie | zernam<br>t, mit de<br>ern Sie<br>mit We | ien und<br>em Sie<br>den Bei<br>iter. | tragen<br>sich kür<br>nutzerna | Sie dies<br>Iftig beim<br>amen mit | en im Feld<br>n Portal an<br>t Ihrem Fin | I "ZÄK N<br>Imelden<br>Igerabdr | R ID"<br>werde<br>uck | ein<br>en. |  |
| Die App v<br>hinterlege                                                | vird anschlie<br>en.                                         | ßend privat                                               | e Schlüsse                                                 | l auf Ihrei                                         | m Smart                                           | tphone er                                         | erzeuge                                     | en und e                                    | einige ö                                  | ffentlict                                | ne Infor                              | matione                        | n auf de                           | m Server                                 | der ZÄK                         | NR                    |            |  |
| Um die vo<br>Ihnen vor                                                 | on Ihnen erzi<br>1 der Kamme                                 | eugte ZÄK N<br>er an Ihre do                              | IR ID mit Ih<br>ort hinterleg                              | rem interi<br>gte Privata                           | nen Date<br>adresse                               | ensatz in<br>zugesen                              | n der Ka<br>ndet wir                        | (ammer<br>ird. Ford                         | zu verk<br>dern Sie                       | nüpfen<br>e Ihren                        | , brauci<br><u>Registri</u>           | ien Sie<br>erungsi             | einen Re<br>:ode hie               | egistrierun<br><u>r an</u>               | igscode,                        | der                   |            |  |
| Sobald S<br>ein den S<br>bestätige                                     | ie den Regis<br>ie in der Ap<br>n müssen.                    | strierungsco<br>p eingetrage                              | de haben,<br>en haben. I                                   | können S<br>Klicken Si                              | Sie Ihre Z<br>ie anschl                           | ZÄK NR II<br>nließend a                           | ID regis<br>auf "ZÄ                         | strieren<br>ÄK NR II                        | . Geber<br>D prüfei                       | n Sie da<br>n". Ihne                     | azu in da<br>en wird e                | as Feld<br>ein Sym             | "ZÄK NR<br>bol ange                | lD" den E<br>zeigt, das                  | Benutzeri<br>Sie in de          | name<br>er Apj        | n<br>D     |  |
| <ul> <li>Wenn Sie<br/>Geburtsd</li> </ul>                              | das Symbo<br>atum (Form                                      | l bestätigt h<br>at TT.MM.JJ                              | aben, geb<br>JJ) ein und                                   | en Sie in (<br>klicken S                            | die dann<br>Sie auf "C                            | n angezei<br>Code prü                             | eigten E<br>üfen".                          | Datenfe                                     | lder der                                  | n Regis                                  | trierung                              | scode                          | aus dem                            | Anschreit                                | oen und                         | lhr                   |            |  |
| Sobald Ih                                                              | nen das Por                                                  | rtal eine pos                                             | itive Quittu                                               | ing ausgil                                          | bt, könne                                         | ien Sie Ihi                                       | nre ZÄK                                     | k nr id                                     | umgeh                                     | end nut                                  | tzen.                                 |                                |                                    |                                          |                                 |                       |            |  |
| eine detailiert                                                        | ere Beschre                                                  | ibung der R                                               | legistrierun                                               | ig können                                           | n Sie <u>hier</u>                                 | er herunte                                        | erlader                                     | n.                                          |                                           |                                          |                                       |                                |                                    |                                          |                                 |                       |            |  |
| Ihre ZÄK NR ID                                                         |                                                              |                                                           |                                                            |                                                     |                                                   |                                                   |                                             |                                             |                                           |                                          |                                       |                                |                                    |                                          |                                 |                       |            |  |
| ZÄK NR ID validie                                                      | ren                                                          |                                                           |                                                            |                                                     |                                                   |                                                   |                                             |                                             |                                           |                                          |                                       |                                |                                    |                                          |                                 |                       |            |  |
|                                                                        |                                                              |                                                           |                                                            |                                                     |                                                   |                                                   |                                             |                                             |                                           |                                          |                                       |                                |                                    |                                          |                                 |                       |            |  |

3. Tragen Sie den von Ihnen gewählten Benutzernamen in das Feld "Ihre ZÄK NR ID" ein und Klicken Sie auf "ZÄK NR ID validieren". Es wird Ihnen ein Symbol angezeigt.

| por | tal.zae    | <-nr.de/eHealthPe                                                                                                    | ortal/cor 🗙                                                                                                    | +                                                                                                    |                                                                                                    |                                                                                                    |                                                                                                    |                                                                                                    |                                                                                                    |                                                                                                    |                                                                                                    |                                                                                                    |                                                                              |                                                                                                    |                                                                                                    |                                                                      |                                                         |                                                                   |                                                     |     |   | X |
|-----|------------|----------------------------------------------------------------------------------------------------|----------------------------------------------------------------------------------------------------|----------------------------------------------------------------------------------------------------|----------------------------------------------------------------------------------------------------|----------------------------------------------------------------------------------------------------|----------------------------------------------------------------------------------------------------|----------------------------------------------------------------------------------------------------|----------------------------------------------------------------------------------------------------|----------------------------------------------------------------------------------------------------|----------------------------------------------------------------------------------------------------|----------------------------------------------------------------------------------------------------|------------------------------------------------------------------------------|----------------------------------------------------------------------------------------------------|----------------------------------------------------------------------------------------------------|----------------------------------------------------------------------|---------------------------------------------------------|-------------------------------------------------------------------|-----------------------------------------------------|-----|---|---|
| →   | G          | ۵                                                                                                    | (i) 🔒                                                                                                    | nttps://p                                                                                                    | ortal.zaek                                                                                                    | k-nr. <b>de</b> /e                                                                                                    | 'eHealthP                                                                                                    | Portal/co                                                                                                    | ore/pub                                                                                                    | lic/log                                                                                                    | •••                                                                                                    | ⊠ ☆                                                                                                    | ·][                                                                          | Q Suche                                                                                                    | en                                                                                                    |                                                                      |                                                         | 111\ (                                                            | 1 🚥                                                 | Q   | ٢ | = |
|     | ein<br>Ihn | Starten Sie di<br>(Groß- und Ki<br>Achten Sie da<br>(IOS) bzw. gel<br>Die App wird a<br>hinterlegen.<br>Um die von Ih<br>Ihnen von der<br>Sobald Sie de<br>Benutzername<br>Ihnen wird ein<br>Wenn Sie das<br>Geburtsdatun<br>Sobald Ihnen<br>e detailiertere f | e App und<br>leinschreit<br>iher auf kö<br>pen Sie in<br>anschließe<br>nen erzeu<br>Kammer<br>en ein, dei<br>Symbol a<br>Symbol a<br>Symbol b<br>n (Format<br>das Porta<br>Beschreibi | wählen<br>ung be<br>mfortat<br>der App<br>nd priv:<br>gte ZÄKk<br>sie in<br>nin Ihre i<br>erungso<br>sie in<br>ngezeig<br>estätigt<br>T.T.MM<br>eine pri<br>ung der | Sie "Neu<br>achten). E<br>le Schreil<br>einen mi<br>ate Schlüs<br>NR ID mi<br>Jort hinter<br>ode habe<br>der App e<br>t, dass Si<br>haben, g<br>UJJ) ein u<br>sittive Qu<br>Registrier | e Identit<br>Bitte beau<br>Bitte beau<br>Ssel auf<br>it Ihrem i<br>rrlegte Pr<br>en, könn<br>eingetrag<br>ie in der<br>jeben Sie<br>und klicke<br>und klicke<br>uttung au | tät erste<br>achten S<br>Vählen S<br>Ns 4 stel<br>Ihrem S<br>Internen<br>Vrivatadn<br>hen Sie I<br>agen hab<br>r App be<br>ie in die<br>ken Sie a<br>ausgibt, k<br>iden Sie | eilen" au<br>Sie, das<br>Sie dann<br>Hilgen Cr<br>Smartph<br>n Daten:<br>Tesse zu<br>Ihre ZÄł<br>ben. Klic<br>ben. Klic<br>e dann a<br>auf "Coc<br>können | us, Wäh<br>is dies of<br>ode ein<br>oone erz<br>isatz in n<br>ugesend<br>K NR ID<br>K NR ID<br>K NR ID<br>K NR ID<br>NG KAR ID<br>NG KAR ID<br>K NR ID<br>Sie Ihm<br>Sie Ihm | ellen Sie<br>ellen Sie<br>er Anm<br>er' in de<br>zeugen i<br>der Kam<br>der Kam<br>i registri<br>e anschl<br>wird.<br>e anschl<br>en.<br>gten Dat<br>e ZÅK N | einen<br>eldena<br>r App.<br>stätige<br>und ein<br>Forde<br>eren. (<br>ießenn<br>enfeld<br>R ID u<br>Portal | Benutzer<br>Benutzer<br>Sichern<br>In Sie mit<br>nige öffer<br>I verknüµ<br>Seben Si<br>Geben Si<br>Geben Si<br>Geben Si<br>deur Tahr<br>Magheno<br>der Zahr | rnan<br>mit d<br>Sie<br>t We<br>ntlic<br>pfer<br>nren<br>ie d<br>k<br>K<br>N | nen und t<br>leem Sie si<br>den Ben<br>eiter.<br>he Inform<br>h, brauche<br>Registrie<br>azu in da:<br>RI ID valid<br>strierungs<br>itzen.<br>tekamme | ragen Sie<br>ch künftig<br>utzername<br>ationen a<br>en Sie ein<br>rungscod<br>s Feld "Ihr<br>lieren". | diesen in<br>beim Pa<br>uf dem t<br>en Regis<br>e hier ar<br>e ZÄK N | m Feld<br>vrtal an<br>Server fin<br>strierun<br>R ID" d | "ZÄK M<br>melder<br>gerabd<br>der ZÄ <sup>J</sup><br>gscode<br>en | IR ID" er<br>werder<br>ruck<br>( NR<br>, der<br>Ihr | n L |   |   |
|     | Dat        | enschutz   Impress                                                                                                    | um   Nutzung:                                                                                                    | bedingun                                                                                                    | gen                                                                                                    |                                                                                                    |                                                                                                    |                                                                                                    |                                                                                                    |                                                                                                    |                                                                                                    |                                                                                                    |                                                                              |                                                                                                    |                                                                                                    |                                                                      |                                                         |                                                                   |                                                     |     |   |   |
|     |            |                                                                                                    |                                                                                                    | -                                                                                                    |                                                                                                    |                                                                                                    |                                                                                                    |                                                                                                    |                                                                                                    |                                                                                                    |                                                                                                    |                                                                                                    |                                                                              |                                                                                                    |                                                                                                    |                                                                      |                                                         |                                                                   |                                                     |     |   |   |

4. Klicken Sie in der App auf Ihre ZÄK NR ID.

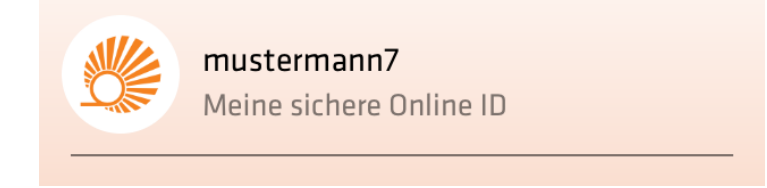

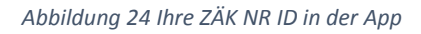

und bestätigen Sie mit Ihrer Pin/Ihrem Fingerabdruck.

5. Wählen Sie in der App das auf der Registrierungsseite angezeigte Symbol aus. Sie werden nach kurzer Zeit auf die Eingabemaske für Ihren Registrierungscode weitergeleitet.

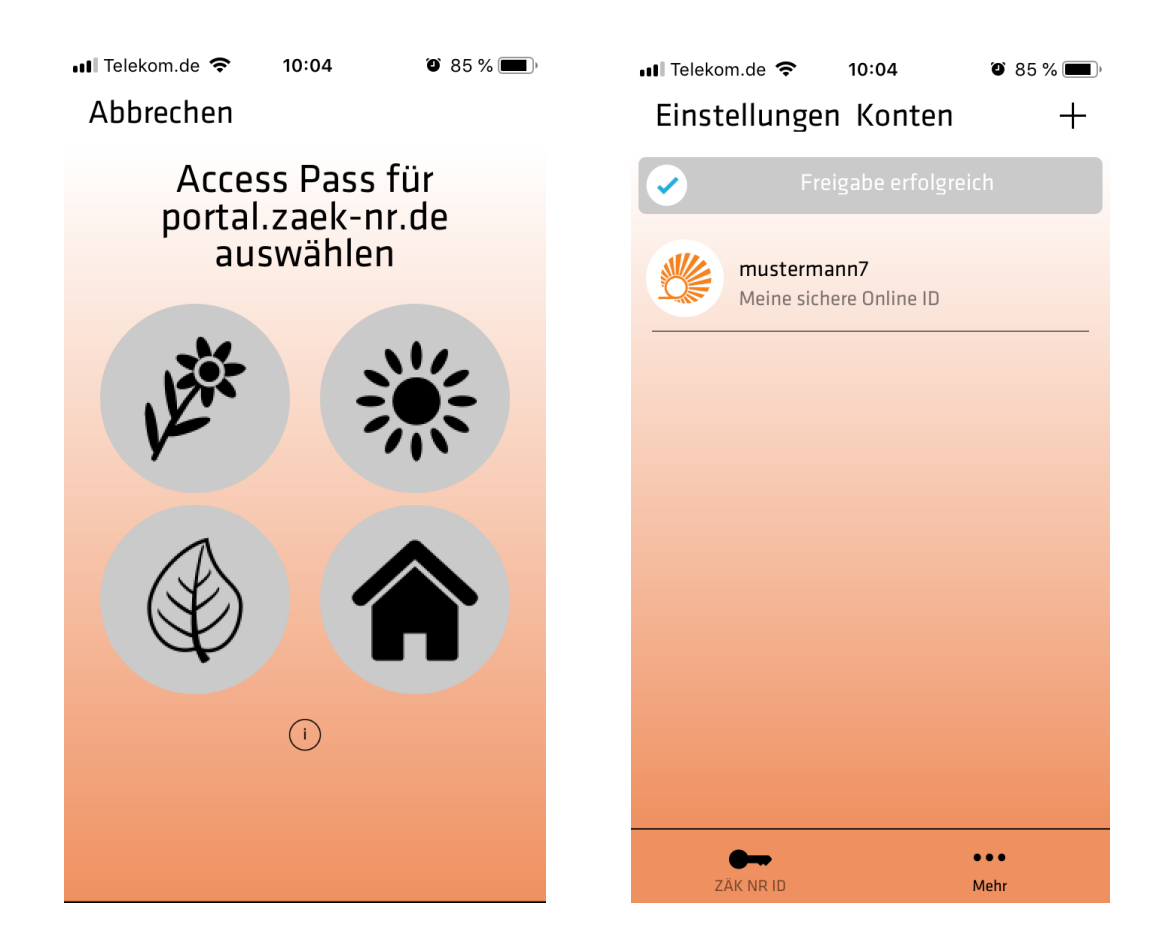

6. Bestätigung Ihres persönlichen Registrierungscodes.

| ро  | rtal.zaek | (-nr.de/el                             | HealthPorta                                          | al/cor 🗙                                  | +                                                               |                                            |                                           |                                             |                                             |                                          |                                               |                                               |                                                    |                                      |                                      |                                    |                                     |                          |                           |                       |          |   | × |
|-----|-----------|----------------------------------------|------------------------------------------------------|-------------------------------------------|-----------------------------------------------------------------|--------------------------------------------|-------------------------------------------|---------------------------------------------|---------------------------------------------|------------------------------------------|-----------------------------------------------|-----------------------------------------------|----------------------------------------------------|--------------------------------------|--------------------------------------|------------------------------------|-------------------------------------|--------------------------|---------------------------|-----------------------|----------|---|---|
| ) → | G         | ۵                                      |                                                      | i 🔒                                       | https://portal                                                  | zaek-r                                     | n <b>r.de</b> /el                         | HealthP                                     | <sup>o</sup> ortal/c                        | core/pu                                  | blic/log                                      | •••                                           | ⊠ ☆                                                | Q                                    | Suchen                               |                                    |                                     | lii                      | \ 🗉                       |                       | Ş        | ٢ | ≡ |
|     | ZÄ        |                                        | R ID e                                               | rzeu                                      | gen und                                                         | regi                                       | istrie                                    | eren                                        |                                             |                                          |                                               |                                               |                                                    |                                      |                                      |                                    |                                     |                          |                           |                       |          |   |   |
|     | Um        | das Poi                                | rtal der Za                                          | ahnärzt                                   | ekammer mit                                                     | der ZÄ                                     | K NR II                                   | D nutze                                     | en zu k                                     | können                                   | , müsser                                      | ı Sie ein                                     | malig folj                                         | gende                                | Schritte d                           | urchlaufe                          | in:                                 |                          |                           |                       |          |   |   |
|     | 1.5       | Laden                                  | Sie sich ü                                           | über Go                                   | ogle Play od                                                    | er übei                                    | r den A                                   | Apple A                                     | pp Sto                                      | ore die .                                | App "ZÄł                                      | ( NR ID'                                      | herunte                                            | r. und                               | installiere                          | n diese.                           |                                     |                          |                           |                       |          |   |   |
|     | ľ         | Starter<br>(Groß-<br>Achten<br>(iOS) b | n Sie die A<br>und Kleir<br>I Sie dahe<br>Izw. geber | App un<br>nschrei<br>er auf k<br>n Sie in | d wählen Sie '<br>bung beachte<br>omfortable So<br>der App eine | 'Neue I<br>:n). Bitt<br>:hreibu<br>:n minc | ldentitä<br>te beac<br>ing. Wä<br>destens | ät erste<br>chten S<br>ählen S<br>s 4 stell | ellen" a<br>Sie, das<br>Sie dan<br>Iligen C | ius. Wä<br>ss dies<br>nn "Wei<br>Code ei | hlen Sie<br>der Anm<br>ter" in de<br>n und be | einen E<br>Ieldenar<br>er App. S<br>Istätiger | enutzerr<br>ne ist, mi<br>Sichern S<br>1 Sie mit ' | iamen<br>it dem<br>Gie der<br>Weiter | und trage<br>Sie sich ki<br>Benutzer | n Sie die<br>ünftig bei<br>namen m | sen im Fe<br>m Portal<br>it Ihrem F | eld "Z<br>anme<br>Finger | ÄK NR<br>Iden w<br>rabdru | ID" ei<br>erder<br>ck | in<br>1. |   |   |
|     | Ľ         | Die Ap<br>hinterle                     | p wird an:<br>egen.                                  | schließ                                   | end private S                                                   | chlüssi                                    | el auf li                                 | hrem S                                      | Smartph                                     | hone e                                   | rzeugen                                       | und ein                                       | ge öffen                                           | tliche I                             | nformatior                           | nen auf d                          | em Serve                            | er der                   | ZÄK N                     | IR                    |          |   |   |
|     | Ľ         | Um die<br>Ihnen \                      | von Ihne<br>von der K                                | n erzei<br>ammer                          | igte ZÄK NR I<br>an Ihre dort h                                 | D mit II<br>ninterle                       | hrem in<br>gte Pri                        | nternen<br>ivatadre                         | n Dater<br>resse zi                         | nsatz in<br>ugeser                       | der Kan<br>Idet wird                          | nmer zu<br>. Forder                           | verknüpt<br>n Sie Ihri                             | fen, br<br>en <u>Re</u> i            | auchen Si<br>gistrierung             | e einen F<br><mark>scode hi</mark> | Registrier<br><u>er an</u> .        | ungso                    | code, o                   | ler                   |          |   |   |
|     | Ľ         | Sobald<br>Benutz                       | l Sie den l<br>ernamen                               | Registr<br>ein, de                        | ierungscode I<br>n Sie in der A                                 | naben,<br>.pp ein                          | , könne<br>Igetragi                       | en Sie I<br>Ien hab                         | lhre ZÄ<br>ben. Kli                         | ÁK NR II<br>icken S                      | D registri<br>ie ansch                        | ieren. G<br>ließend                           | eben Sie<br>auf "ZÄH                               | e dazu<br>K NR IE                    | in das Fel<br>Validierei             | d "Ihre Z⁄<br>n".                  | ÁK NR ID'                           | " den                    |                           |                       |          |   |   |
|     | 1.5       | Ihnen v                                | wird ein S                                           | ymbol a                                   | angezeigt, das                                                  | s Sie i                                    | in der A                                  | App be:                                     | stätige                                     | en müss                                  | sen.                                          |                                               |                                                    |                                      |                                      |                                    |                                     |                          |                           |                       |          |   |   |
|     | Ľ         | Wenn :<br>Geburt                       | Sie das S<br>tsdatum (f                              | ymbol I<br>Format                         | estätigt habe<br>TT.MM.JJJJ) (                                  | en, geb<br>ein und                         | oen Sie<br>d klicke                       | e in die<br>en Sie a                        | dann a<br>auf "Co                           | angeze<br>ode prü                        | igten Da<br>fen".                             | tenfelde                                      | r den Re                                           | egistrie                             | rungscode                            | e aus der                          | n Anschri                           | eiben                    | und Ir                    | ır                    |          |   |   |
|     | Ŀ         | Sobald                                 | l Ihnen da                                           | is Porta                                  | al eine positi∨e                                                | e Quitti                                   | ung au                                    | isgibt, k                                   | könner                                      | n Sie Ih                                 | re ZÄK N                                      | IR ID un                                      | igehend                                            | nutzer                               | ٦.                                   |                                    |                                     |                          |                           |                       |          |   |   |
|     | eine      | e detaili                              | ertere Be:                                           | schreib                                   | ung der Regi                                                    | strieru                                    | ng find                                   | len Sie                                     | in der                                      | FAQ-L                                    | iste zum                                      | Portal c                                      | er Zahná                                           | ärzteka                              | ammer.                               |                                    |                                     |                          |                           |                       |          |   |   |
|     |           |                                        |                                                      | lhre                                      | e ZÄK NR ID                                                     | m                                          | nusterma                                  | ann7                                        |                                             |                                          |                                               |                                               |                                                    |                                      |                                      |                                    |                                     |                          |                           |                       |          |   |   |
|     |           |                                        |                                                      | Re                                        | gistrierungscod                                                 | e:                                         |                                           |                                             |                                             |                                          |                                               |                                               |                                                    |                                      |                                      |                                    |                                     |                          |                           |                       |          |   |   |
|     |           |                                        |                                                      | Ge                                        | burtsdatum:                                                     |                                            |                                           |                                             |                                             |                                          |                                               |                                               |                                                    |                                      |                                      |                                    |                                     |                          |                           |                       |          |   |   |
|     |           |                                        |                                                      |                                           |                                                                 |                                            |                                           |                                             |                                             |                                          |                                               |                                               |                                                    |                                      |                                      |                                    |                                     |                          |                           |                       |          |   |   |
|     |           |                                        |                                                      | Cod                                       | e validieren                                                    |                                            |                                           |                                             |                                             |                                          |                                               |                                               |                                                    |                                      |                                      |                                    |                                     |                          |                           |                       |          |   |   |
|     |           |                                        |                                                      |                                           |                                                                 |                                            |                                           |                                             |                                             |                                          |                                               |                                               |                                                    |                                      |                                      |                                    |                                     |                          |                           |                       |          |   |   |

Registrierungscode: Den auf dem Registrierungsanschreiben befindlichen Code (Bitte beachten Sie, dass der Registrierungscode aus einer Kombination von 15 Ziffern und Kleinbuchstaben besteht. Um Verwechslungen vorzubeugen sind im Registrierungscode die Zeichen I (kleines L) und o (kleines O) nicht enthalten.

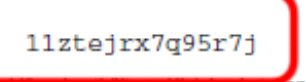

Geburtsdatum: Ihr Geburtsdatum im Format TT.MM.JJJJ (T = Tag, M = Monat, J = Jahr)

## 7. Klicken Sie zum Abschluss der Registrierung auf "Code validieren"

| por                        | tal.zaei | -nr.de/eHealthPor                                                                                                    | tal/co: 🗙                                                                                                    | +                                                                                                    |                                                                                                    |                                                                                                    |                                                                                                    |                                                                        |                                                                                                    |                                                                                                    |                                 |                                   |            |   |   |
|----------------------------|----------|----------------------------------------------------------------------------------------------------|----------------------------------------------------------------------------------------------------|----------------------------------------------------------------------------------------------------|----------------------------------------------------------------------------------------------------|----------------------------------------------------------------------------------------------------|----------------------------------------------------------------------------------------------------|------------------------------------------------------------------------|----------------------------------------------------------------------------------------------------|----------------------------------------------------------------------------------------------------|---------------------------------|-----------------------------------|------------|---|---|
| $\leftarrow$ $\rightarrow$ | G        | ŵ                                                                                                    | () 🔒 h                                                                                                    | https://portal.zae                                                                                                    | k-nr.de/eHealthPortal/co                                                                                                    | ore/public/log                                                                                                    | 🛛 1                                                                                                    | ŵ                                                                      | Q, Suchen                                                                                                    | lin,                                                                                                    |                                 | ) =                               | •          | ۲ | ≡ |
|                            |          | Starten Sie die<br>(Groß- und Kie<br>Achten Sie dat<br>(IOS) bzw. gebi<br>Die App wird ai<br>hinterlegen.<br>Um die von Ihn<br>Ihnen von der I<br>Sobald Sie der<br>Benutzername<br>Ihnen wird ein si | App und<br>inschreibi<br>her auf kor<br>en Sie in o<br>nschließer<br>kammer a<br>h Registrie<br>n ein, den<br>Symbol ar | wählen Sie "Neu<br>ung beschten).<br>mfortable Schre<br>der App einen m<br>nd private Schlü<br>gte ZÄK NR ID m<br>in Ihre dort hinte<br>trungscode hab<br>i Sie in der App<br>ingezeigt, dass S | e Identität erstellen" au<br>Bitte beachten Sie, dass<br>Ibung, Wählen Sie dann<br>Indestens 4 stelligen Co<br>ssel auf Ihrem Smartpho<br>it Ihrem internen Datens<br>rlegte Privatadresse zu<br>en, können Sie Ihre ZÅk<br>eingetragen haben. Klic<br>ie In der App bestätigen | s. Wählen Sil<br>s dies der An<br>n "Weiter" in o<br>ode ein und b<br>one erzeuger<br>satz in der Ka<br>gesendet win<br>< NR ID regist<br>ken Sie ansc<br>n müssen. | e einen Benutz<br>meldename ist,<br>der App. Sicher<br>sestätigen Sie r<br>n und einige öff<br>mmer zu verkin<br>d. Fordern Sie<br>brieren. Geben<br>hilleßend auf "2 | verna<br>, mit<br>m Si<br>mit V<br>fent<br>hupfe<br>lhre<br>Sie<br>ZAK | amen und tragen Sie die<br>i dem Sie sich Kunftig bei<br>ie den Benutzernamen m<br>Weiter.<br>liche Informationen auf d<br>en, brauchen Sie einen F<br>in <u>Registrierungscode hiv</u><br>dazu in das Feld "Ihre ZJ<br>NR ID validieren". | een im Feld "ZA<br>n Portal anmeld<br>It Ihrem Fingera<br>em Server der 2<br>tegistrierungsco<br><u>r an</u> .<br>VK NR ID" den | K NR<br>ien w<br>ibdru<br>ZÄK M | RID*<br>werde<br>uck<br>NR<br>der | ein<br>en. |   |   |
|                            | eine     | Wenn Sie das<br>Geburtsdatum<br>Sobald ihnen d                                                                                                    | Symbol be<br>(Format T<br>las Portal<br>eschreibu                                                                       | estätigt haben, (<br>ITMMJUU) ein<br>eine positive Gr<br>ng der Registrie                                                                                                    | geben Sie in die dann ar<br>und klicken Sie auf "Cod<br>sittung ausgibt, können<br>rung finden Sie in der E                                                                                                    | ngezeigten D<br>de prüfen*.<br>Sie ihre ZÄK<br>FAQ-Liste zun                                                                                                    | atenfelder den<br>NR ID umgehe<br>n Portal der Za                                                                                                    | nd r                                                                   | gistrierungscode aus der<br>nutzen.<br>rttekammer.                                                                                                    | n Anschreiben u                                                                                                    | ind I                           | hr                                |            |   |   |
|                            |          |                                                                                                    | Ihre 2                                                                                                    | ZĀK NR ID                                                                                                    | mustermann7                                                                                                    |                                                                                                    |                                                                                                    |                                                                        |                                                                                                    |                                                                                                    |                                 |                                   |            |   |   |
|                            |          |                                                                                                    | Regi                                                                                                    | istrierungscode:                                                                                                    | 11 ztejn:/7q95r7j                                                                                                    |                                                                                                    |                                                                                                    |                                                                        |                                                                                                    |                                                                                                    |                                 |                                   |            |   |   |
|                            |          |                                                                                                    | Geb                                                                                                    | urtsdatum:                                                                                                    | 15.01.1987                                                                                                    |                                                                                                    |                                                                                                    |                                                                        |                                                                                                    |                                                                                                    |                                 |                                   |            |   |   |
|                            |          |                                                                                                    | Code                                                                                                    | valuteren                                                                                                    |                                                                                                    |                                                                                                    |                                                                                                    |                                                                        |                                                                                                    |                                                                                                    |                                 |                                   |            |   |   |
|                            | Det      | enschultz   Impressu                                                                                                    | n   Nutzungsl                                                                                                    | bedingungen (                                                                                                    |                                                                                                    |                                                                                                    |                                                                                                    |                                                                        |                                                                                                    |                                                                                                    |                                 |                                   |            |   |   |
|                            | ••       | 19 otten(software 0                                                                                                    | intiH V3.72 (                                                                                                    | (Zahrvár ztekannner N                                                                                                    | onlithein - 27.05.2019 11.09)                                                                                                    |                                                                                                    |                                                                                                    |                                                                        |                                                                                                    |                                                                                                    |                                 |                                   |            |   |   |

8. Sofern der Code und Ihr Geburtsdatum korrekt waren, hat das System nunmehr Ihre ZÄK NR ID erfolgreich zur Verwendung am Portal registriert.

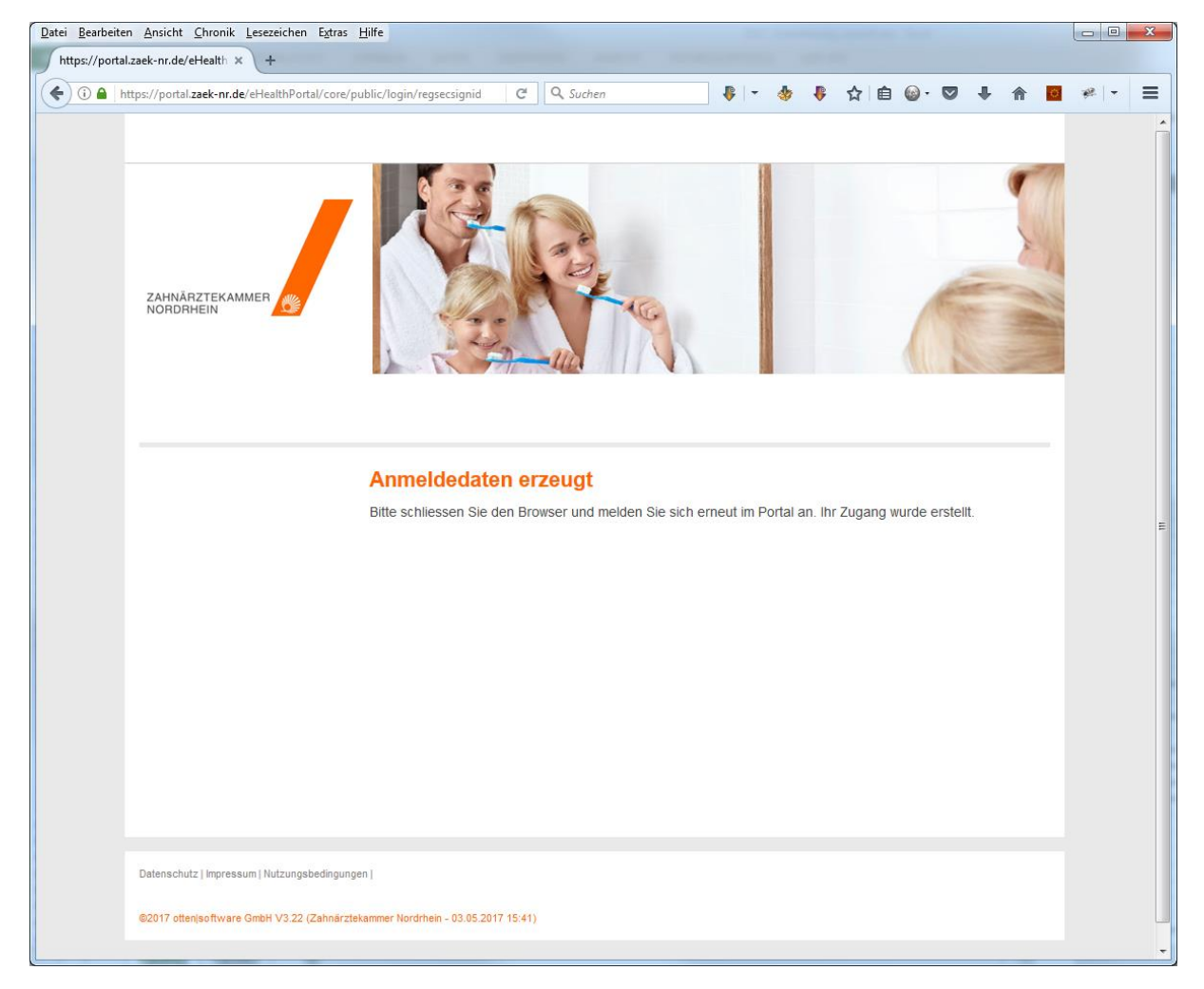

9. Bitte beachten Sie, dass Sie Ihren Registrierungscode nur einmal verwenden können.